# **Installation Guide**

# Visioneer® 7800 Tag That Photo Scanner

## PART 1: Setting Up Your Scanner

#### 1. Installation Process

Insert the DVD into your computer and click Install Scanner Driver.

**NOTE:** If you do not have a CD/DVD drive, using your internet browser open *www.visioneer.com/install7800*, download the installer, unzip the Visioneer 7800 Scanner Installer folder to your PC desktop, open the folder, and click on the **Autorun** file with the CD icon on its left.

### 2. Connect the Scanner to Computer

Using the provided USB cable connect the scanner to your PC USB input.

### 3. Start Scanning

- From the Windows Start button, find and open the Capture Tool Application
- Place a photo or document on the scanner (face down) and click the **Capture Tool Scan** button

~

To change settings and preferences, familiarize yourself with the menu options across the Capture Tool navigation bar.

#### 4. Register Your Scanner

Please register your scanner to activate the scanner's warranty. You'll find the scanner serial number on the bottom of your scanner. Go to *www.visioneer.com/registration* 

## PART 2: Setting Up Tag That Photo Software

Your Visioneer 7800 Tag That Photo Scanner comes with a one-year subscription to Tag That Photo, a facial recognition PC application that helps you tag and find people in your PC photo collections.

- 1. To install Tag That Photo, go to https://tagthatphoto.com/visioneer.
- 2. Complete the form and click the Download Now button (you will need your scanner serial number again).
- **3.** Watch your email inbox with installation instructions.
- 4. You'll find the Tag That Photo application in the Windows Start application list.
- **5.** Happy tagging!